# Anleitung zur Benutzung der Liga-Tabellen mit dem DSkV-Portal

Immer darauf achten, dass man die passende Datei benutzt, im Beispiel die "16er-Liga\_15Serien":

## BEDIENUNGSHINWEISE

## Tabellen + Ergebnisse für die Ligen mit 16 Mannschaften und 5 Spieltagen > a. 3 Serien! < 1,00 €uro Verlustgeld! ( Es ist nur die Eingabe der Punkte erforderlich! ) Für 5 Spieltage in der Reihenfolge 1-5! Ansonsten andere Datei nutzen!

Makros müssen aktiviert sein! Die Datei unter einem beliebigen Namen (z.B. "RL x") speichern als .xlsm!

#### Vorbereitung:

In gewohnter Weise die Adressdaten einfügen ("Nichtstarter" sind immer die letzten in der Liste!):

| 01 |    |       | Assdrücker                     | Klaus Mustermann   | Zur Krone         |
|----|----|-------|--------------------------------|--------------------|-------------------|
|    | 01 | 001   | Auswärts                       | Einheitsstrasse 35 | Blaubärstrasse 5  |
|    |    |       | II                             | 67890 Irgendwo     | 12345 Fruchtstadt |
|    | Mu | stern | ann@aol.com:Musterfrau@gmx.de: | 00000 00000        | 09876 54321       |
|    |    |       |                                |                    |                   |

Mannschaften aus einem Verein bekommen A+E oder K+P! Sitzordnung ist dann A-P-E-K!

#### Folgende Gruppen entsprechend B+F, C+H, D+J..., bzw. bei 20er-Liga A+F, M+T usw.

Neu ist in "Spielernamen" ein zusätzliches Feld, um Nachnamen und Vornamen zu trennen:

| ŀ |   | F. | F  | F. | E. |   | Α    | Mannschaft:         | Mannschaft: 01.01.001 P<br>Assdrücker Auswärts III M |   |           |   |           | persönliche  |   |  |  |  |  |  |  |
|---|---|----|----|----|----|---|------|---------------------|------------------------------------------------------|---|-----------|---|-----------|--------------|---|--|--|--|--|--|--|
| Ŀ | - | 2  | 3. | 4  | 5. |   | Liga | Assdrücker Auswärts |                                                      |   |           |   |           | Mitgliedsnr. |   |  |  |  |  |  |  |
| Γ | 1 | 1  | 1  | 1  | 1  | z | Aa   | Mustermann          | Max                                                  | 2 | 6         | 0 | 4         | 9            | 1 |  |  |  |  |  |  |
| Γ | 2 | 2  | 2  | 2  | 2  |   | Ab   | A Spieler           | В                                                    | Т |           |   | $\square$ |              |   |  |  |  |  |  |  |
| Γ | 3 | 3  | 3  | 3  | 3  |   | Ac   | A Spieler           | С                                                    | Т |           |   | П         |              |   |  |  |  |  |  |  |
| Γ | 4 | 4  | 4  | 4  | 4  |   | Ad   | A Spieler           | D                                                    | Т |           |   | Π         |              |   |  |  |  |  |  |  |
| Γ | 5 |    |    |    |    |   | Ae   | A Spieler           | E                                                    |   |           |   |           |              |   |  |  |  |  |  |  |
| Γ |   |    |    |    |    |   | A f  | A Spieler           | F                                                    | Т | $\square$ |   | Π         |              |   |  |  |  |  |  |  |
| 1 |   |    |    |    |    |   | A b  | A Spieler           | 0                                                    |   |           |   |           |              |   |  |  |  |  |  |  |

An jedem Spieltag hier auch die Nummern vergeben, in welcher Reihenfolge gespielt wurde.

#### Ergebnisverwaltung:

In "Eingabe" die Punkte des jeweiligen Spieltags eingeben wie immer, zuerst die Telefonergebnisse, damit man eine **vorläufige** Tabelle erstellen kann, später dann die kompletten Spiellisten:

| Eingabe der Punkte vorab: |       |        |           |       |      |           |                  |      |           |       |     |           |       | 00  | )€        |
|---------------------------|-------|--------|-----------|-------|------|-----------|------------------|------|-----------|-------|-----|-----------|-------|-----|-----------|
| 1.                        | Spie  | eltag  | Sp-P.     | We    | e-P  | Sp-P.     | Sp-P. We-P Sp-P. |      | Sp-P.     | We-P  |     | Sp-P.     | We    | e-P | 36        |
| ;Ļ                        | -     | *      | 5.079     | 3     |      | 2.445     |                  | 3    | 2.803     |       | 3   | 10.327    | 3     | 6   | der       |
| nisc                      | E     | Ξ      | 3.289     |       | 3    | 4.734     | 3                |      | 3.642     | 1     | 2   | 11.665    | 4     | 5   | 8 0       |
| efoi                      | ŀ     | (      | 3.807     | 2     | 1    | 3.176     | 1                | 2    | 3.687     | 2     | 1   | 10.670    | 5     | 4   |           |
| tel                       | F     | 2      | 3.520     | 1     | 2    | 3.615     | 2                | 1    | 4.142     | 3     |     | 11.277    | 6     | 3   | Ý         |
|                           | В     | itte I | Einzel-Se | erie  | en e | eintrager | ı, a             | uf ( | lie Reih  | enf   | olg | e achten  | !     |     |           |
| zur 1                     | l. Se | rie    | zur 2. 9  | Ser   | ie   | zur 3.    | Ser              | ie   | zur       | näo   | :hs | ten Grup  | pe    | >   |           |
| Eing                      | gab   | e d    | ler Sp    | iel   | -L   | isten :   | zu               | r ł  | Contro    | olle  | e:  | 1. Spi    | elt   | ag  | 1         |
| Yerlas                    | Serie | T:L    | Name(Lis  | stenf | .)   | Name - P  | latz             | 2    | Name - P  | latz  | 3   | Name - P  | latz  | 4   |           |
| tgeld:                    |       |        | Musterna  | nn, M | lar  | P Spiel   | er. C            | D    | E Spiel   | er, E | 3   | K Spiel   | er. C |     | á         |
| 0.00                      | 1     | 1      | Start-Nr. |       |      | Start-Nr. |                  |      | Start-Nr. |       |     | Start-Nr. |       |     | 8e        |
| 6,00                      | -     | -      | A / 1     | g     | v    | P/4       | g                | v    | E/2       | g     | v   | K/3       | g     | v   |           |
| Punkt                     | e     |        | 466       | 11    |      | 325       | 10               | 3    | 480       | 10    | 1   | 295       | 8     | 2   | 3         |
| Endpunkte 1.196           |       |        |           |       |      | 76        | 5                |      | 1.08      | 30    |     | 71        | 5     |     | <b>48</b> |
| errec                     | hnet  |        | 1.1       | 196   |      | 1         | 765              |      | 1.0       | 080   |     | 7         | 15    |     | <b>48</b> |

Bei 3er-Tischen (36) bekommt der Nichtstarter Minuspunkte, damit bei errechnet eine 0 steht!

Sollte bei "errechnet" ein Feld nicht grün werden, bitte die Eingabe überprüfen!

Bei "telefonisch:" mit dem "Spielbericht" vergleichen und möglicherweise ändern.

Fängt ein "Ersatzspieler" eine Serie an, für einen anderen Spieler, so wird das im "Spielbericht" geändert:

| elernummer (1-4) |          |          | piele    | piele  | pieler |         |       |
|------------------|----------|----------|----------|--------|--------|---------|-------|
| Name, ¥orname    | 1. Serie | 2. Serie | 3. Serie | Gesaml |        |         | r:    |
| Mustermann, Max  | 1.196    | 368      | 640      | 2.204  | 1      | 1       | 1     |
| A Spieler, B     | 1.153    |          | 402      | 1.555  | 2      | 5       | 2     |
| A Spieler, C     | 1.583    | 742      |          | 2.325  | 3      | 3       | 5     |
| A Spieler, D     | 1.147    | 605      | 1.126    | 2.878  | 4      | 4       | 4     |
| A Spieler, E     |          | 730      | 635      | 1.365  | 5      | 2       | 3     |
| Spielpunkte:     | 5.079    | 2.445    | 2.803    | 10.327 | Bi     | tte ni  | cht   |
| Wertungspunkte:  | 3:       | : 3      | : 3      | 3:6    | dop    | pelt! S | Sonst |

ppelt! Sonst Die Zuordnung erfolgt automatisch.

Auch in "Spielernamen" und "Einzel" wird das übernommen und später im "Wettbewerb" angezeigt!

| J | opierpunkter | 9- | W. | N MA |   | opieip. | 9. | ν. | i vui |   | Johieth. | 9- | Υ. | V G |   | L   | 1   |    |   |   |
|---|--------------|----|----|------|---|---------|----|----|-------|---|----------|----|----|-----|---|-----|-----|----|---|---|
|   | 2204         | 22 | 3  | 15   | 1 | 1196    | 11 |    | 6     | 1 | 368      | 4  | 1  | 4   | 1 | 1   | 368 | 4  | 1 | 4 |
|   | 1555         | 14 | 1  | 10   | 2 | 1153    | 10 |    | 5     | 5 |          |    |    |     | 2 | 5   |     |    |   |   |
|   | 2325         | 25 | 5  | 13   | 3 | 1583    | 14 | 1  | 6     | 3 | 742      | 11 | 4  | 7   | 5 | 3   | 742 | 11 | 4 | 7 |
|   | 2878         | 29 | 4  | 17   | 4 | 1147    | 9  |    | 4     | 4 | 605      | 8  | 3  | 5   | 4 | 4   | 605 | 8  | 3 | 5 |
|   | 1365         | 14 | 2  | 10   | 5 |         |    |    |       | 2 | 730      | 7  | 1  | 7   | 3 | 2   | 720 | 7  | 1 | 7 |
| 1 |              |    |    |      |   |         |    |    |       |   |          |    |    |     |   | r 4 | 750 |    | 1 |   |

Geblieben sind in "Tabelle" die Knöpfe für das "Sortieren" und den "Export", NEU ist die "Import-Datei"

Sortiert wird immer die komplette Tabelle, der Unterschied besteht nur aus dem Haltepunkt.

Aus dem "Export" kann man dann eine PDF erstellen. außerdem als Datei den Mannschaften zuschicken,

z.B. als "Export RL x\_1.xlsx", evtl. ergänzt um das Blatt "Spielernamen".

**Online-stellen:** 

Achtung: eine "vorläufige Tabelle" kann man nur über die "Funktionscodes" im SkatGuru erstellen!

Nun kommt die "Import-Datei" an die Reihe! Wenn man auf den entsprechenden Knopf drückt, werden die Reiter "**Ligawettbewerb – Mannschaft**" und "**Ligawettbewerb – Einzel**" in eine neue Datei kopiert:

Ligawettbewerb - Mannschaft Ligawettbewerb - Einzel

In beiden Reitern muss man jetzt die Formeln entfernen, sonst wird die Datei nicht vom Portal genommen:

| Formeln entfernen!      | Vereinsnummer                                 |  |  |  |  |  |
|-------------------------|-----------------------------------------------|--|--|--|--|--|
| ronnen entremen:        | << ERST IN DER IM                             |  |  |  |  |  |
| Assdrücker Auswärts III | 01.01.001                                     |  |  |  |  |  |
|                         |                                               |  |  |  |  |  |
|                         |                                               |  |  |  |  |  |
| Formein entfernen!      | Nachname                                      |  |  |  |  |  |
| Formeln entfernen!      | Nachname                                      |  |  |  |  |  |
|                         | Formeln entfernen!<br>Assdrücker Auswärts III |  |  |  |  |  |

Die Formeln sind <u>notwendig</u>, weil beim "Inhalte einfügen" die Zahlen in Text umgewandelt werden! Copy und Paste in eine "Importdatei" wie gewohnt ist leider nicht mehr möglich!!!

| G          | H         |            | J         | K          | L                                  | M              | N         |
|------------|-----------|------------|-----------|------------|------------------------------------|----------------|-----------|
| Spieltag 1 | - Serie 2 | Spieltag 1 | - Serie 3 | Spieltag 2 | - Serie 1                          | Spieltag 2     | - Serie : |
| WP+        | WP -      | WP+        | WP -      | WP+        | WP -                               | WP+            | WP        |
| 0          | 3         | 0          | 3         | 0          | Calibra 1                          | 1 Δ <u>Δ</u>   | ×         |
| 2          | 1         | 3          | 0         | 0          |                                    | • • A A        | 4 LC 🗧 🗸  |
| 0          | 3         | 1          | 2         | 0          | $\mathbf{F} \ K \equiv \mathbf{f}$ | 🖓 ~ A ~        | ···· • •  |
| 2          | 1         | 0          | 3         | 0          | 0                                  | 0              | 0         |
| 3          | 0         | 1          | 2         | 0          | 🔏 Auss <u>c</u> h                  | neiden         | 0         |
| 1          | 2         | 2          | 1         | 0          |                                    |                | 0         |
| 2          | 1         | 2          | 1         | 0          | LE Kopiere                         | en             | 0         |
| 3          | 0         | 3          | 0         | 0          | 📋 Einfüg                           | eoptionen:     | 0         |
| 1          | 2         | 2          | 1         | 0          | p Ch                               |                | 0         |
| 0          | 3         | 1          | 2         | 0          |                                    |                | 0         |
| 3          | 0         | 3          | 0         | 0          | Inhalte                            | einfügen       | 0         |
| 1          | 2         | 2          | 1         | 0          |                                    |                | 0         |
| 2          | 1         | 3          | 0         | 0          | Zellen                             | einfügen       | 0         |
| 3          | 0         | 0          | 3         | 0          | Zellen l                           | <u>ö</u> schen | 0         |
|            | -         |            | -         | -          |                                    |                |           |

Jetzt in beiden Reitern die noch nicht gespielten Serien (alle mit 0-Werten) löschen!

| - 84                 |       |            |             |           |            |                                     |
|----------------------|-------|------------|-------------|-----------|------------|-------------------------------------|
| Spieltag 1 - Serie 2 |       | Spieltag 1 | - Serie 3   |           |            |                                     |
|                      | w     | /P +       | WP -        | WP+       | WP -       | noc                                 |
|                      |       | 0          | 3           | 0         | 3          | bei Ligawettbewerb - Mannschaft und |
| 3                    | 2     | R          | S           | Т         | U          | V                                   |
|                      | 5     | Spielt     | ag 1 - Seri | e 3       |            |                                     |
| 1                    | n Gel | Mann       | s Gesamtp   | unlgewonn | verlorer v | vom G <mark>enoc</mark>             |
| 4                    | L     | 1          | 640         | 7         | 2          | 5 bei Ligawettbewerb – Einzel.      |
|                      |       |            |             |           |            | 5                                   |

Jetzt kann man diese Datei als **.xlsx** speichern, z.B. als **"Import RL x\_1.xlsx".** Für jeden weiteren Spieltag genauso, da ändert man dann nur die letzte Zahl.

Die aufpoppende Warnung kann man hier getrost bestätigen, da man ab jetzt kein Makro mehr braucht!

Die folgenden Features können in Arbeitsmappen ohne Makros nicht gespeichert werden:

• VB Projekt
Zum Speichern einer Datei mit diesen Features klicken Sie auf 'Nein'. Wählen Sie dann einen Dateityp mit aktivierten Makros in der Liste 'Dateityp'
aus.
Klicken Sie auf 'Ja', um die Datei als Arbeitsmappe ohne Makros zu speichern.
Ja Nein Hilfe

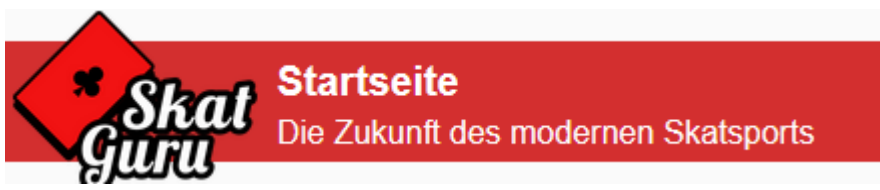

Nun öffnet man das Portal im

Spätestens jetzt legt man den entsprechenden Wettbewerb an, kann man aber auch vorher schon machen:

|                       |                        |                                     | Wettbewerbstyp *                           |
|-----------------------|------------------------|-------------------------------------|--------------------------------------------|
|                       |                        |                                     |                                            |
|                       |                        |                                     | Liga-Konfiguration *                       |
|                       |                        |                                     | DSKV - 16er Staffel - 15 Serien            |
|                       |                        |                                     | Art der Ergebniserfassung *                |
| Wettbewert            | e verwalten            | Wettbewerb anlegen                  | Serien-Ergebnisse importieren              |
|                       |                        |                                     |                                            |
| Auch hier ist es w    | ichtia, die richtiae   | Konfiguration" zu wählen, di        | e zu der Datei passt! (25 vorschiedenell!) |
| Auch mei ist es w     | ichtig, die fichtige " | Ronngulation zu wanien, ui          | Wetthewerth anlagen                        |
| zusätzlich muss n     | nan darauf achten ,    | " <b>Serien-Ergebnisse</b> " anzukl | licken, dann                               |
|                       | Bezeichnung *          |                                     |                                            |
| Bezeichnung wäh       | RL x                   | und Spieltage festle                | gen bei zentralen" Häkchen entfernen:      |
| Spieltag 1            |                        | and opionago room                   |                                            |
|                       |                        |                                     |                                            |
| Datum *<br>05.06.2021 |                        | Ē                                   | Der Spieltag wird dezentral durchgeführt   |
|                       |                        |                                     | _                                          |
| Ab jetzt kann mar     | entsprechende Er       | gebnisdateien hochladen:            |                                            |
| 🚹 Ergebnisse          | hochladen              | Ergebn                              | isse erfolgreich importiert                |
|                       |                        | port RL x_1.xisx                    |                                            |
|                       |                        |                                     |                                            |
| Danach kann mar       | n sich die Ergebnis    | se ansehen:                         |                                            |
| Gesamtergebnis        | Tagesergebnisse        | Serienergebnisse                    |                                            |
|                       |                        |                                     |                                            |

Um nun einen weiteren Spieltag hochzuladen, muss man die Schritte auf den ersten drei Folien wiederholen und unter der entsprechenden Spieltags-Nummer speichern.

Im Portal muss man dann den Wettbewerb zurücksetzen, damit man neu importieren kann:

#### RL x zurücksetzen

Soll der Wettbewerb "RL x" zurück gesetzt werden? Dabei werden alle Teilnehmer und Ergebnisse gelöscht. Das Zurücksetzen lässt sich nicht rückgängig machen!

Bitte gib zur Bestätigung, dass du diesen Hinweis verstanden hast, den Bestätigungscode 87451 ein.

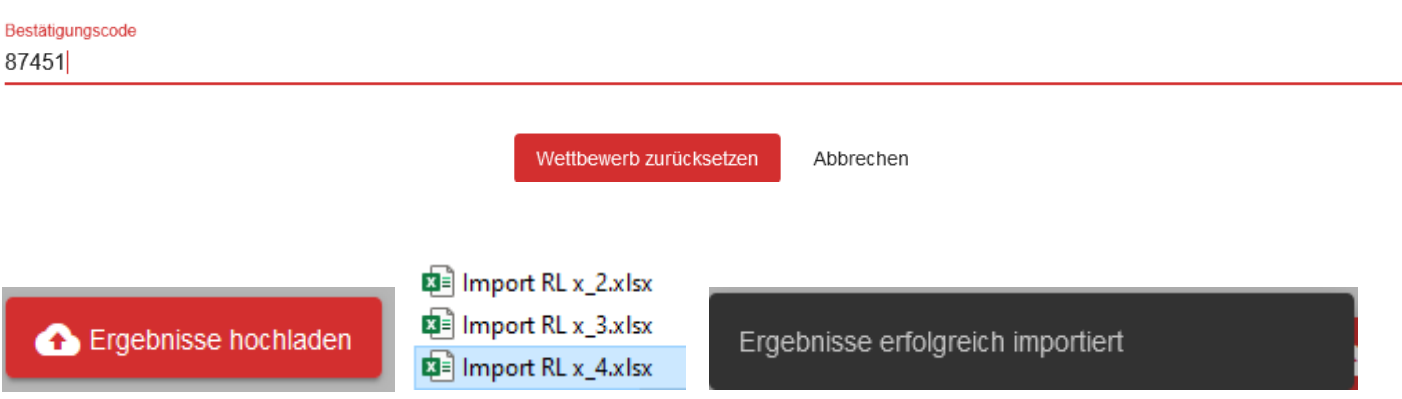

Je nach Wettbewerb sind in der "Grundeinstellung" 5 oder 6 Spieltage angelegt, mit unterschiedlicher Tischeinteilung, bzw. Sitzplan (siehe auch Anlage 9).

Ist der jeweils letzte Spieltag erreicht, wird automatisch "Endstand" angezeigt (hier nach 24 Serien):

### Endstand

Nach Spieltag 6 - Serie 3

Nach Spieltag 6 - Serie 2

Nach Spieltag 6 - Serie 1

ansonsten immer die letzte hochgeladene Serie!

Bei "Aktuell" oder "Endstand" werden jetzt alle Spieler angezeigt, wenn man "Mit Einzelergebnissen" anklickt. Neu ist auch die Ansicht der Spieler nach Gruppen bei "Tages-" oder "Serienergebnissen", die punktbeste Mannschaft oben, mit allen Spielern (wenn man das im Spielbericht entsprechend eingetragen hat, dann hat der 5. Spieler auch Punkte):

| A - 01.01.001 - Assdrücker Auswärts III           | 104 | 15 | 65 | 10.327 | 3:6 |
|---------------------------------------------------|-----|----|----|--------|-----|
| A Spieler, C<br>2 Serien, Serienschnitt 1.162,50  | 25  | 5  | 13 | 2.325  |     |
| A Spieler, D<br>3 Serien, Serienschnitt 959,33    | 29  | 4  | 17 | 2.878  |     |
| A Spieler, B<br>2 Serien, Serienschnitt 777,50    | 14  | 1  | 10 | 1.555  |     |
| Mustermann, Max<br>3 Serien, Serienschnitt 734,67 | 22  | 3  | 15 | 2.204  |     |
| A Spieler, E<br>2 Serien, Serienschnitt 682,50    | 14  | 2  | 10 | 1.365  |     |

Wer dazu Fragen hat: <u>hans.knobbe@dskv.de</u> oder Support DSkV Internetauftritt <u>support@dskv.de</u>

Erstellt von Hans Knobbe im März 2021